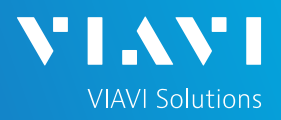

🛜 🍋 💷 🔎 04:02 pm 01/21/2023

## QUICK CARD

This quick card outlines how to transfer reports and OTDR traces from the Optimeter to a smart phone or tablet, email the files to a PC, and view OTDR traces on the PC using VIAVI FiberCable2 software.

🖀 Home

EQUIPMENT REQUIREMENTS

### **Equipment Requirements:**

- Optimeter
- Smart Phone or tablet with VIAVI Mobile Tech App.

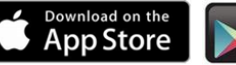

GET IT ON Google play

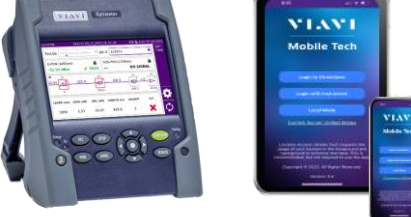

Figure 1: Equipment Requirements

CONFIGURING OPTIMETER CONNECTIVITY SETTINGS

- 1. Press the **ON/OFF** button to turn on the Optimeter.
- 2. Press the **HOME** button to display the home screen.
- 3. Tap the Connectivity icon to show the Connectivity menu.

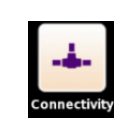

4. Tap the **Wireless** icon to configure the WiFi connection:

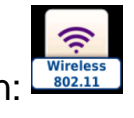

- Set Wlan Mode to AP Master.
- Set Auto Create to Yes.
- > Tap the [Create Network] soft key.
- The [Create Network] button should now be greyed out.

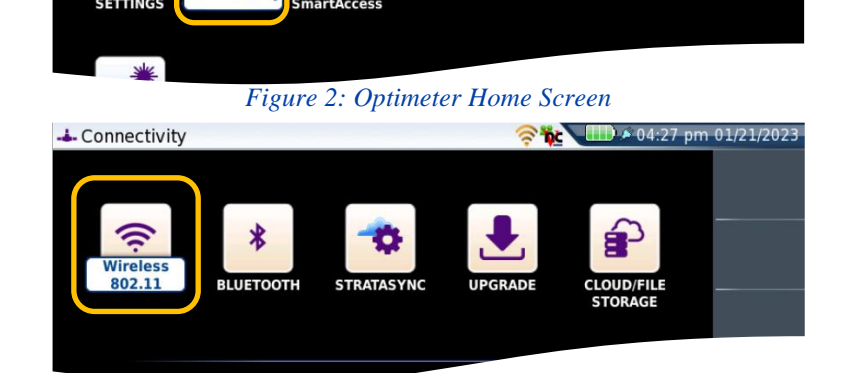

#### Figure 3: Connectivity Settings

| Connecti   | ivity - Wireless  |                 | 🤉 🔁 🗸         | 🕕 🌶 12:09 pm | 10/02/2024 |
|------------|-------------------|-----------------|---------------|--------------|------------|
| Config     | juration          |                 |               |              | Wireless   |
| Wlan Mode  | e AP Master       | Wireless Client | Ad-hoc (IBSS) |              | ((;        |
| SSID OPT   | IMETER_EBAO74093  | AP Master       |               |              |            |
| Encryption | None              | 14              |               |              |            |
| Auto Creat | e Yes             |                 |               |              |            |
| 802.11     |                   |                 |               |              |            |
| IP Address | 192.168.42.1      |                 |               |              |            |
| IP Mask    | 255.255.255.248   |                 |               | (            | Create     |
| MAC Addr.  | 82:3C:4C:81:D5:13 |                 |               |              | Network    |
| Host       | Optimeter-74093   |                 |               |              |            |
|            |                   |                 |               |              | _          |
|            |                   |                 |               |              |            |
|            |                   |                 |               |              |            |

https://www.viavisolutions.com/en-us/products/optimeter

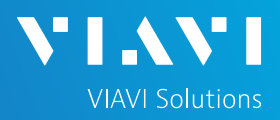

# QUICK CARD

### CONNECTING YOUR PHONE OR TABLET TO THE OPTIMETER

#### Android Devices:

- 1. Open Mobile Tech App on Smart Phone or Tablet.
- 2. Tap "**Connect to New Instrument**" to view Discovered Instruments
- 3. The Optimeter will appear under "Discovered Devices"
- 4. Press [Connect]

| 1:14 西 幽闷 •                 | 0 × % 1 |  |  |  |  |
|-----------------------------|---------|--|--|--|--|
| Mobile Tech                 |         |  |  |  |  |
| LOCAL MODE NO INSTRUME      | NT      |  |  |  |  |
| No Instrument Connected     |         |  |  |  |  |
| Connect to a new Instrument | >       |  |  |  |  |
| 20240911T191335 NSC30262    |         |  |  |  |  |
| Instrument Sync             |         |  |  |  |  |

Figure 5: Android Mobile Tech App

#### **Apple Devices:**

- 1. Open Mobile Tech App on iPhone or iPad.
- 2. Press [Local Mode]
- 3. The Optimeter will appear under "**Other Devices**"
- 4. Press [Connect]
- 5. Press [Join]

 Big 30 PM Mon Oct 28
 All CTE 91%

 Mobile Tech
 ...

 LOCAL MODE
 INX-760

 No Instrument Connected

 Enter an IP for Manual Connection
 Connect

 Discover Devices
 Image: Connect

 Ø Optimeter (EBAO93805)
 Connect

 Job Manager
 Connect

Figure 6: Apple Mobile Tech App

 1:52 PM Wed Oct 2
 Mobile Tech
 •••

 ● LOCAL MODE
 ● OPTIMETER

 Optimeter\_EBA074093
 Last Sync: 1:51 PM 10/2/2024

 Disconnect
 show more

 Job Manager

Figure 7: Mobile Tech App Home Screen

A Green dot • in top right indicates the phone or tablet is connected to the Optimeter.

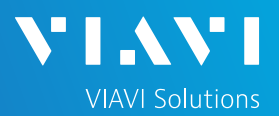

## QUICK CARD

### TRANSFERRING REPORTS AND TRACES

1. Tap [Optimeter Files]

- 2. A folder is displayed for each "Job ID".
- 3. Press the "Job ID" folder of interest to display the contents of the folder.

| 5:49 PM Mon Oct 28 | Mahila Tash                                                       | 🕈 🔐 LTE 86% 🔲)- |
|--------------------|-------------------------------------------------------------------|-----------------|
|                    |                                                                   |                 |
|                    | EUCAL MODE                                                        | OPTIMETER       |
|                    | Optimeter<br>Optimeter_EBAO93805<br>Last Sync: 5:48 PM 10/28/2024 |                 |
| Disconnect         | show more                                                         |                 |
|                    |                                                                   |                 |
|                    | Job Manager                                                       |                 |
|                    |                                                                   |                 |
| <b>P</b>           | Instrument Sync                                                   |                 |
|                    | NEW FILES: 3                                                      |                 |
|                    |                                                                   |                 |
|                    | Optimeter Files                                                   |                 |
|                    |                                                                   |                 |
|                    | Mobile Tech Files                                                 |                 |
|                    |                                                                   |                 |

#### Figure 8: Mobile Tech App Home Screen

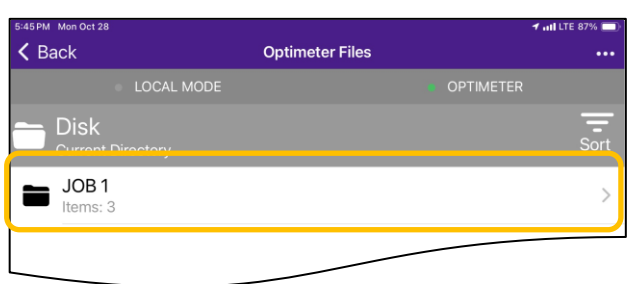

#### Figure 9: Optimeter Files

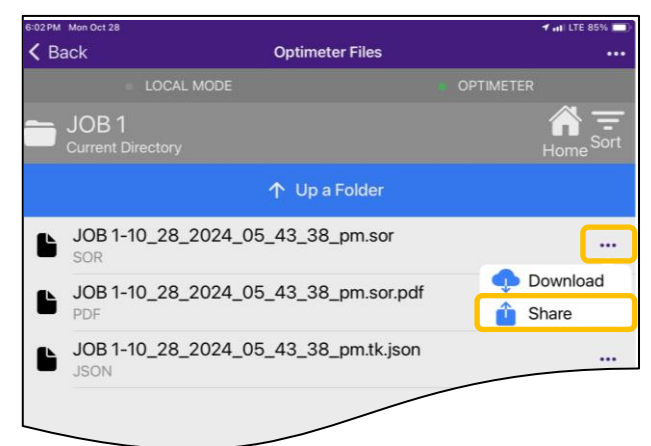

Figure 10: Share Files

- 4. Press the 3 dots next to the desired file and press "**Share**":
  - .SOR files are OTDR Traces viewable with OTDR software
  - .PDF files are reports
  - .JSON contain job data

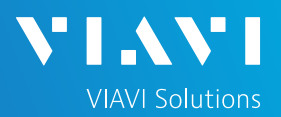

## QUICK CARD

### TRANSFERRING REPORTS AND TRACES (CONTINUED)

- 5. Select an Application to share the file: Mail, Outlook, etc..
- 6. Use the Application to send the file to the desired recipient.
- 7. Press "Up a Folder" and repeat for additional files of interest.

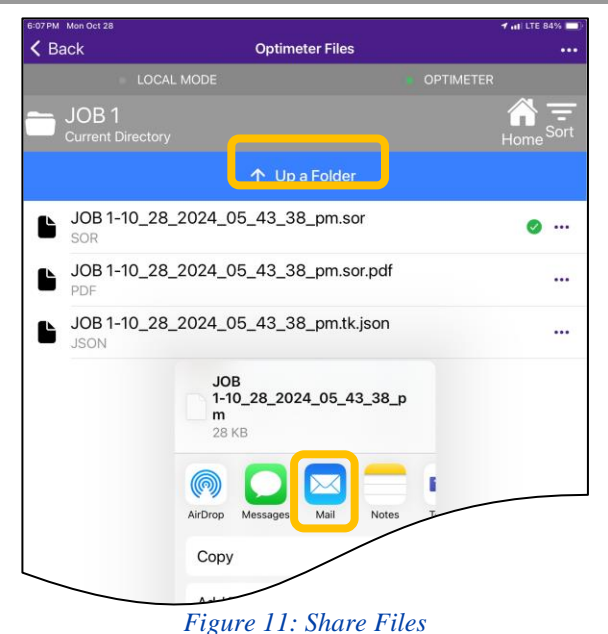

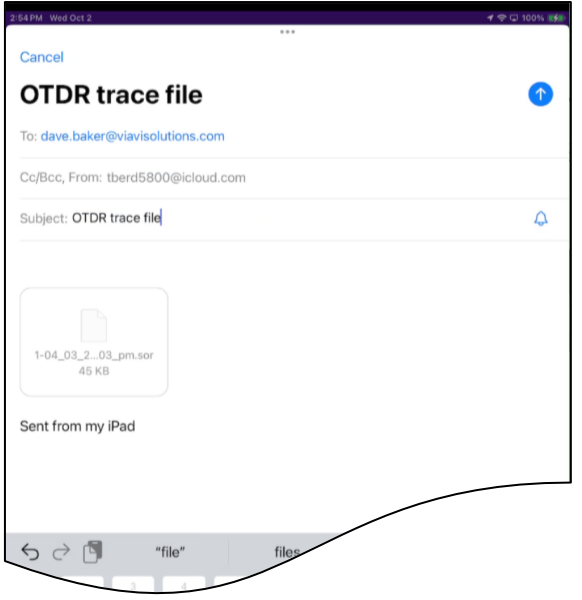

Figure 12: Mail Application

# QUICK CARD

### VIEWING TRACE FILES ON A PC OR LAPTOP

VIAVI's FiberCable 2 Software enables users to view, edit, analyze and print optical test data acquired in the field with the Optimeter:

- Download and install <u>FiberCable 2 Suite Software</u> from <u>https://ofs.updatemyunit.net/</u>
- 2. FiberCable 2 Trace Viewer will become the default application for .SOR files.
- 3. Open the SOR file attached to your email.
- 4. The OTDR trace will be displayed in the Trace Viewer software.

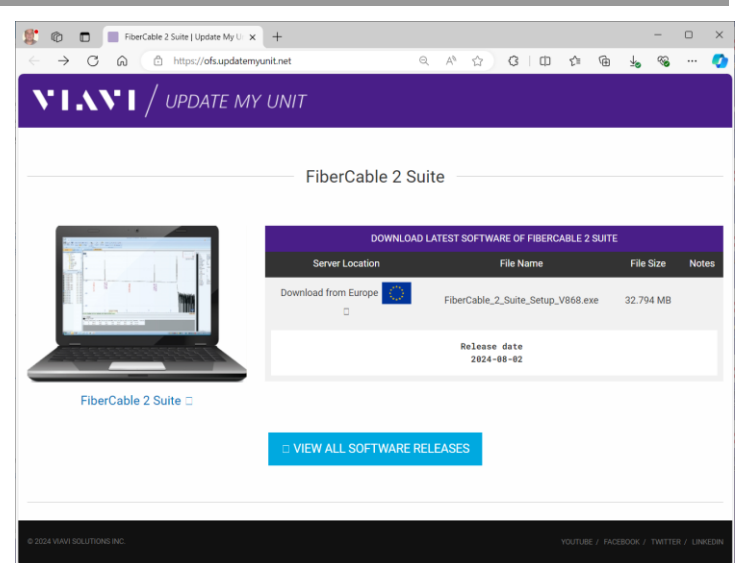

**VIAVI** Solutions

#### Figure 13: Mail Application

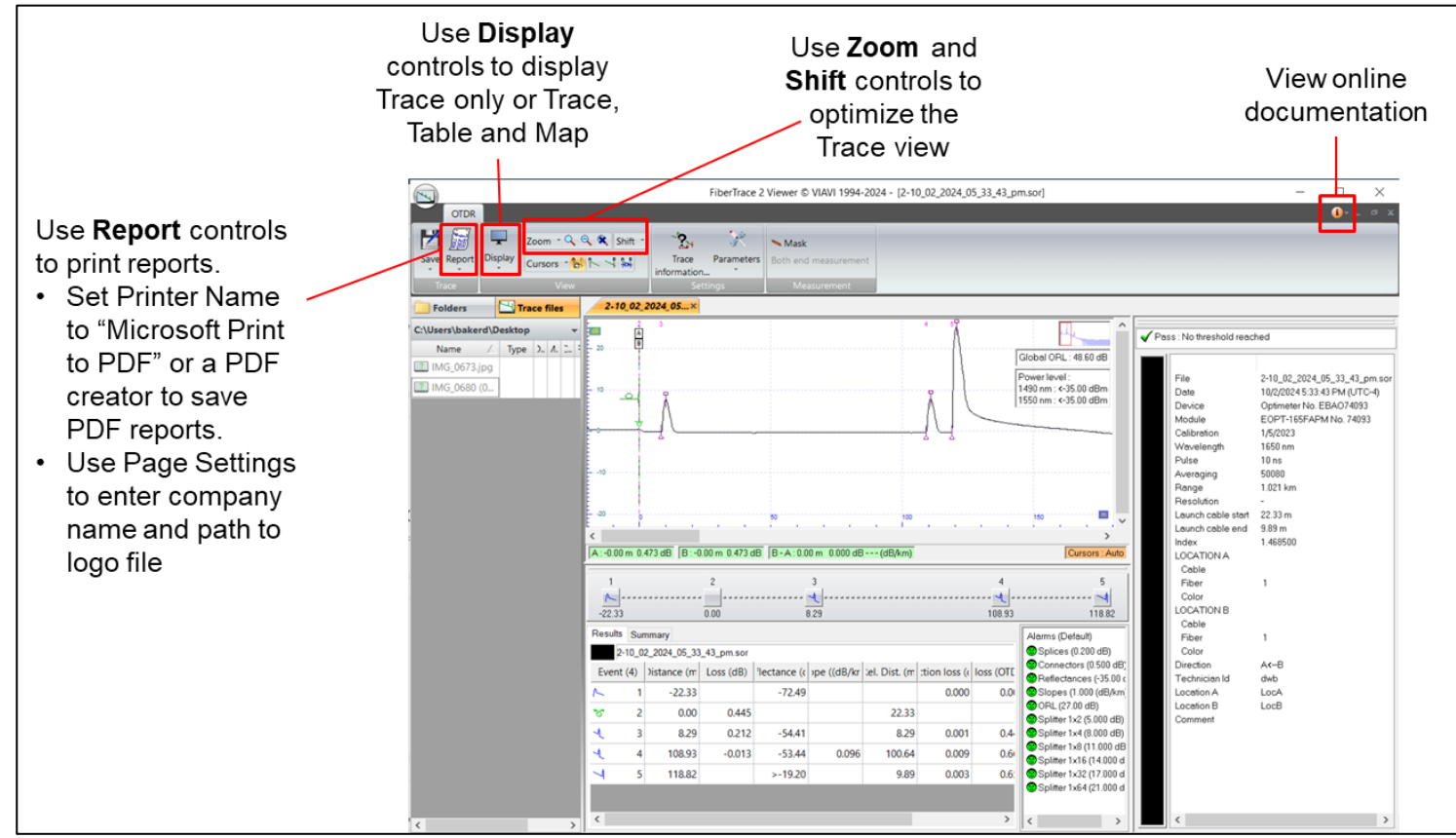

Figure 14: FiberCable 2 Trace Viewer

© 2024 VIAVI Solutions, Inc, Product specifications and descriptions in this document are subject to change without notice. Patented as described at viavisolutions.com/patents Contact Us (+1 844 468-4284) To reach the VIAVI office nearest you,

+1 844 GO VIAVI

To reach the VIAVI office nearest you, visit viavisolutions.com/contact